# **RICOH** GlobalScan NX Plug-in for FileNet

## User's Guide

The GlobalScan NX Plug-in for FileNet (FileNet Plug-in) is a GlobalScan NX (GSNX) plug-in service that distributes documents scanned using a multifunctional device (MFP) to IBM File Content Manager P8.

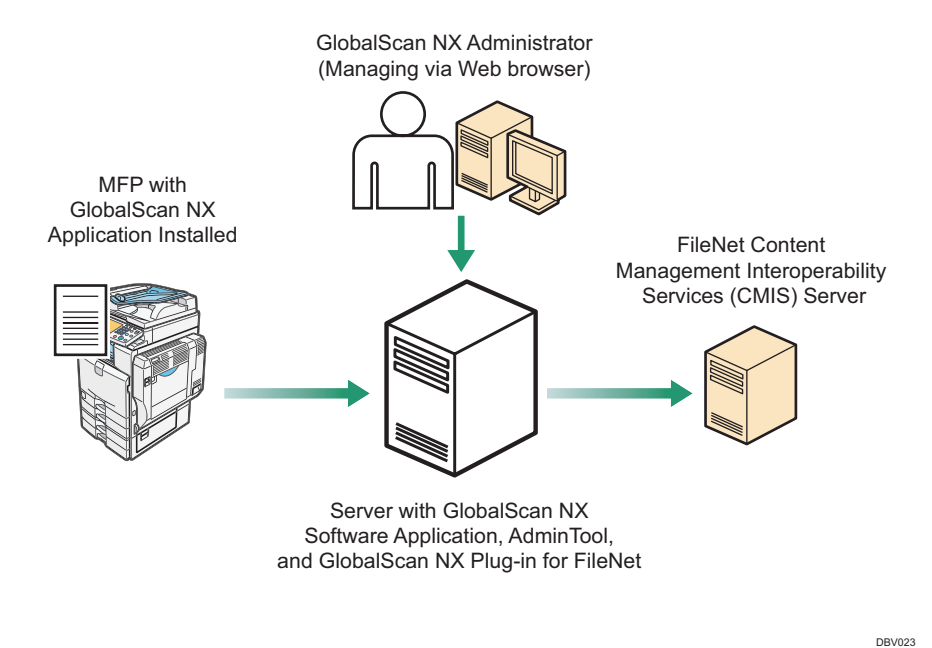

Fig. 1: GlobalScan NX Plug-in for FileNet Workflow

#### Note

- This product is displayed as "Send to FileNet" on the MFP control panel.
- This manual explains the operation procedures for the FileNet Plug-in. For details about the operation procedures for other Services/Filters, see GSNX User's Guide.

#### Introduction

This manual contains detailed instructions and notes on the operation and use of this product. For your safety and benefit, read this manual carefully before using the product. Keep this manual in a handy place for quick reference.

#### Important

- TO THE MAXIMUM EXTENT PERMITTED BY APPLICABLE LAW:
  - THE SUPPLIER SHALL NOT BE LIABLE FOR THE RESULT OF OPERATION OF THIS SOFTWARE OR THE USE OF THIS DOCUMENT.
  - THE SUPPLIER SHALL NOT BE LIABLE TO YOU FOR DAMAGES OR LOSS OF ANY DOCUMENT OR DATA PRODUCED BY USING THIS SOFTWARE.
  - THE SUPPLIER SHALL NOT BE LIABLE TO YOU FOR ANY CONSEQUENTIAL, INCIDENTAL OR INDIRECT DAMAGES (INCLUDING, BUT NOT LIMITED TO, DAMAGES FOR LOSS OF PROFITS, BUSINESS INTERRUPTION OR LOSS OF BUSINESS INFORMATION, AND THE LIKE) CAUSED BY FAILURE OF THIS SOFTWARE OR LOSS OF DOCUMENTS OR DATA, NOR FOR ANY OTHER DAMAGES ARISING OUT OF THE USE OF THIS SOFTWARE, IF THE SUPPLIER HAS BEEN ADVISED OF THE POSSIBILITY OF SUCH DAMAGES.
- Some illustrations or explanations in this guide may differ from your product due to improvement or change in the product.
- The contents of this document are subject to change without notice.
- No part of this document may be duplicated, replicated, reproduced in any form, modified or quoted without prior consent of the supplier.
- It is possible that any document or data stored in the computer will be damaged or lost by user error during operation or software error. Be sure to back up of all important data beforehand. Important documents and data should always be copied or backed up. Documents and data can be lost because of malfunction or human error. Furthermore, the customer is responsible for protection measures against computer viruses, worms, and other harmful software.
- Do not remove or insert any disk while operating this software.

#### Trademarks

IBM, the IBM logo and ibm.com are trademarks of International Business Machines Corp., registered in many jurisdictions worldwide.

Other product names used herein are for identification purposes only and might be trademarks of their respective companies. We disclaim any and all rights to those marks.

### **Before You Begin**

#### Abbreviations

The following abbreviations are used in this guide to shorten content.

| Product / Name                               | Abbreviation    |
|----------------------------------------------|-----------------|
| GlobalScan NX                                | GSNX            |
| Multifunctional Device                       | MFP, Device     |
| GlobalScan NX Plug-in for FileNet            | FileNet Plug-in |
| Content Management Interoperability Services | CMIS            |
| Enterprise Content Management                | ECM             |

### **FileNet Plug-in**

### **Step 1: Placing the Original**

Place the original face up on the Automatic Document Feeder (ADF) or face down on the exposure glass.

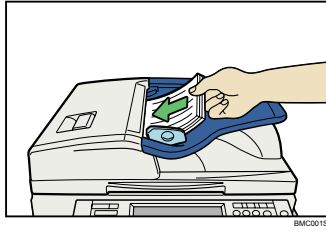

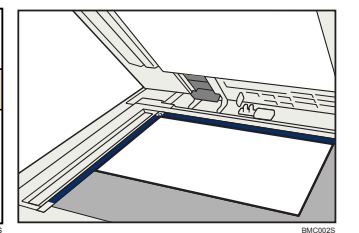

Fig. 2: ADF

Fig. 3: Exposure Glass

### Step 2: Opening the Group/Project Screen

1. Press [Scanner] on the MFP control panel (once or twice).

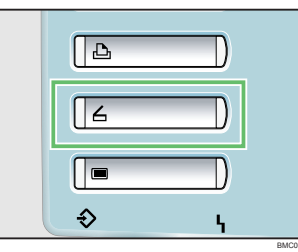

#### Fig. 4: Control Panel

#### **Vote**

- Any key other than the [**Scanner**] key can be programmed to access GSNX. Check with your Administrator.
- The appearance of the GSNX user interface varies depending on the MFP model and the administrator settings.
- 2. Select the group tab you require.
- 3. Select the project button you require.

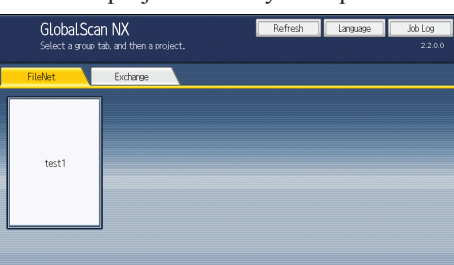

Fig. 5: Group/Project Screen

### Step 3: Logging In

If you are required to log in, the screen shown in Fig. 6 or Fig. 7 (below) will appear. If login is not required, proceed to P.3 "Step 4: Selecting/Entering Metadata".

#### With an Authentication

| * User Name   | P8Admin      |   |
|---------------|--------------|---|
| Password      | *****        |   |
| * Domain Name | ex2007.local | ▼ |
|               |              |   |

#### Fig. 6: Login Screen

- 1. Press [User Name] and enter your user name.
- 2. Press [OK].
- 3. Press [Password] and enter your password, if necessary.
- 4. Press [OK].
- 5. Select/enter Domain Name, if necessary.
- 6. Press [Login].

#### Without an Authentication

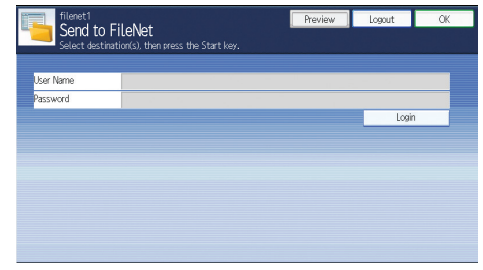

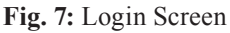

- 1. Press [User Name] and enter your name.
- 2. Press [Password] and enter your password.
- 3. Press [Login].

#### • Note

• If login fails, press [**OK**] and repeat the above procedure using valid account information.

### Step 4: Selecting/Entering Metadata

If metadata is required, the metadata screen will appear. If metadata is not required, proceed to P.4 "Step 5: Selecting a Service".

- 1. Select the relevant fields, drop-down menus, or buttons.
- 2. Enter the document information.
- 3. Repeat steps 1 2 as necessary.
- 4. When finished, press [OK].

### **Step 5: Selecting a Service**

The Service Menu for the project selected in P.3 "Step 2: Opening the Group/Project Screen" appears.

1. Press [Send to FileNet].

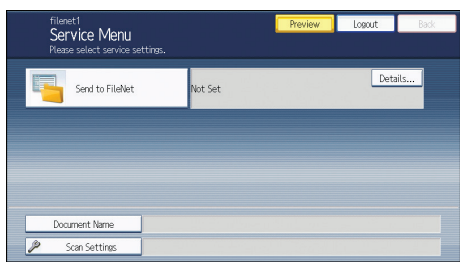

Fig. 8: Service Menu

#### Note

• If only one service exists, the Repository Selection screen will appear.

## **Step 6: Specifying a Destination (Repository Selection Screen)** Send to FileNet Screen Overview Preview Logout Send to FileNet ser Name Repository P8ConfigObjectS В DBV046 Fig. 9: Send to FileNet Screen This screen does not appear depending on the settings specified by the administrator. "User Name", "Password", and "Login" do not appear when the authentication profile has been set to the project. A. Repository Specify the repository to connect. The repository list is listed in alphabetical order. This input is not visible until the user performs a successful login. B. Next Load "Destination Folder Selection Screen". This input is not visible until the user performs a successful login. Procedure From Send to FileNet screen (Fig. 9), proceed as follows: 1. Specify a repository. 2. Press [Next]. The Destination Folder Selection screen is displayed.

### **Step 7: Specifying a Destination (Destination Folder Selection Screen)**

#### Send to FileNet Screen Overview

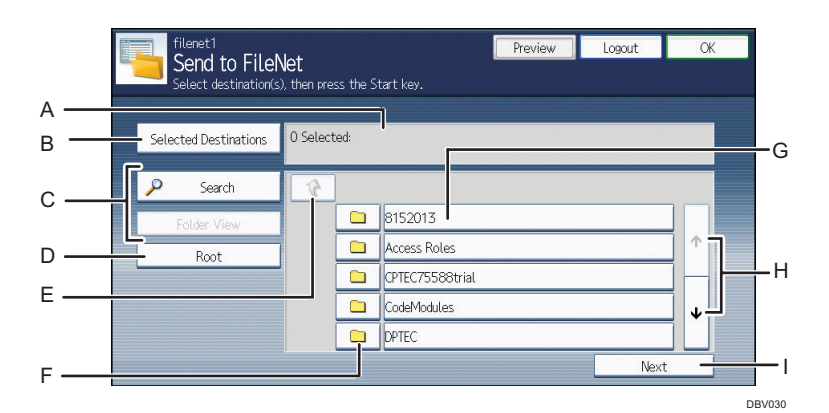

Fig. 10: Send to FileNet Screen

#### A. Selected Folder

The number of selected destinations and the selected folder name are displayed in the following format: [*Display Name*] folder

#### **B.** Selected Destinations

Display a list of the destination folders currently selected. You can press folders in this list to remove them.

#### C. Search, Folder View

Perform the keyword search in the current folder and its sub-tree folder(s).

#### D. Root

Return to the screen displaying the root folders.

#### E. 📢

Display the folders on the upper level folders. This button is disabled in root folder view.

#### F. 🗅

The list of accessible sites, libraries, and/or folders is displayed.

#### G. Folder Name

Select a folder name to add that folder to [Selected Destinations].

#### H. Scroll key

Use the up and down keys to scroll through the Folder Name list when all of the folders will not fit on one screen.

#### I. Next

If one or more destination folder(s) is specified, move to the Document Information Input screen. If not, an error dialog will appear.

#### Procedure

From Send to FileNet screen (Fig. 10), proceed as follows:

1. Select a destination folder.

#### 2. Press [Next].

The Document Information Input screen is displayed.

### Step 8: Specifying a Destination (Document Information Input Screen)

#### Send to FileNet Screen Overview

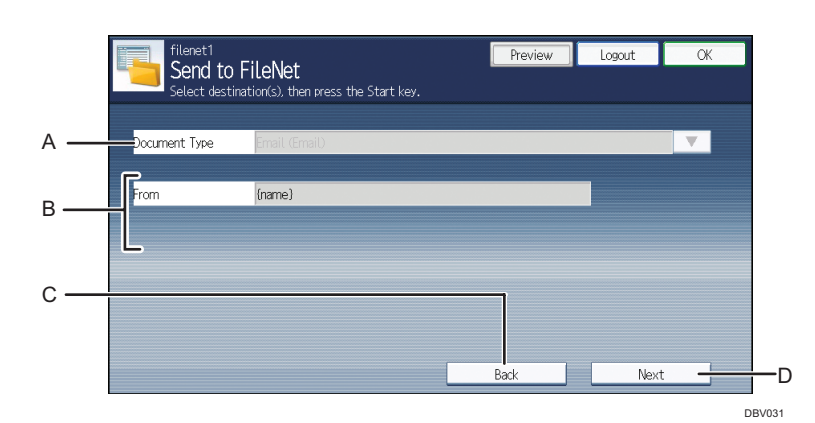

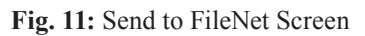

#### A. Document Type

Specify the document type. The Document type list is sorted in alphabetical order using its display name attribute.

#### **B.** Document Properties

Specify document properties. The Document properties list is sorted in alphabetical order using its display name attribute. The UI control type varies depending on the document property type. (String / Integer / Date-time). Parameter settings on the screen that are marked with an asterisk (\*) must be specified. Up to 14 properties can be set.

#### C. Back

Move to the Destination Folder Selection screen.

D. Next

Move to the Scanning screen.

#### Procedure

From Send to FileNet screen (Fig. 11), proceed as follows:

- 1. Select a document type from the drop-down list".
- 2. Specify document properties.
- 3. Press [Next]. The Scanning screen is displayed, and then Press [OK].

#### Note

• All required fields must be set before scanning. If there are some empty required fields, you cannot start the scan.

### **Step 9: Setting the Scan Parameters**

#### • Note

- Depending on the administrator settings, other scan parameters might or might not be required.
- The Scan Settings and Scan Size screens can be customized by the administrator, thus the settings that are available might vary.

#### **Document Name**

This name identifies the e-mail attachment or file. From the Service Menu (Fig. 8), proceed as follows:

- 1. Press [Document Name].
- 2. Enter a name, and then press [**OK**]. The "Document Name" field is automatically populated.

#### **Vote**

• The administrator can preset the names. Editing is possible, unless the document is set to read-only.

#### Scan Settings/Scan Size

From the Service Menu (Fig. 8), proceed as follows:

- 1. Press [Scan Settings].
- 2. Press [Scan Settings] or [Scan Size].
- 3. Configure the settings as necessary, and then press [OK].

• Note

• For details about Scan Settings and Scan Size, see *GSNX User's Guide*.

#### Filters

For details about how to specify other filters, see GSNX User's Guide.

### Step 10: Start the Scan

ΕN

- 1. Confirm that the destinations are correct. If necessary, open the Service Menu screen, and then press [**Details**]. To close the [**Details**] screen, press [**Summary**].
- 2. Confirm that the control panel [**Start**] key is lit green. If it is not, check that all the necessary settings and values have been selected or entered, and that an original is placed in the ADF or on the exposure glass.
- 3. Press [Start].

FN

The original is scanned and the resulting scan file is distributed.

### **Step 11: Exit the Project**

When scanning finishes, press the [Logout] button (see Fig. 12). The Group/Project screen (Fig. 5) will appear.

| filenet1                                         | Preview | Logout | ОК |
|--------------------------------------------------|---------|--------|----|
| Select destination(s), then press the Start key. |         |        |    |
|                                                  |         |        |    |
| Press 'Start' key to start scan.                 |         |        |    |
|                                                  |         |        |    |
|                                                  |         |        |    |
|                                                  |         |        |    |
|                                                  |         |        |    |
|                                                  |         |        |    |
|                                                  |         |        |    |
|                                                  |         |        |    |
|                                                  |         |        |    |
|                                                  |         |        |    |

Fig. 12: Scanning Screen

### Step 12: Review the Job Log

The Job Log provides details about each scanned document, such as Date/Time, Project Name, Document Name, User Name, Job Status, etc.

The content of the Job Log is determined by the administrator. Depending on the administrator's settings, you will be able to view the job log of every project or a specific project only. To view the Job Log, proceed as follows:

- 1. Press [Job Log].
- 2. Check the job log.
- 3. When finished, press [OK].

© 2013 Ricoh Co., Ltd. D488-5421